Общество с ограниченной ответственностью «Теплотехническая компания»

# КОММУНИКАЦИОННЫЕ КОНТРОЛЛЕРЫ

# «ЛЭРС ETHERNET 2.0»

РУКОВОДСТВО ПО ЭКСПЛУАТАЦИИ Вер. 1.1

ХАБАРОВСК 2020

# Оглавление

| 1. | Введение2                             |
|----|---------------------------------------|
| 2. | Общие технические характеристики2     |
| 3. | Состав изделия4                       |
| 4. | Внешние подключения4                  |
| 5. | Работа контроллера5                   |
| 6. | Графический дисплей                   |
| 7. | Web-интерфейс9                        |
| a. | Статус10                              |
| b. | IP-адрес контроллера10                |
| c. | Последовательные порты10              |
| d. | Дата и время13                        |
| e. | Диагностика13                         |
| f. | Системные15                           |
| g. | Обновление программного обеспечения15 |
| 8. | Транспортирование и хранение16        |
| 9. | Информация об изготовителе16          |

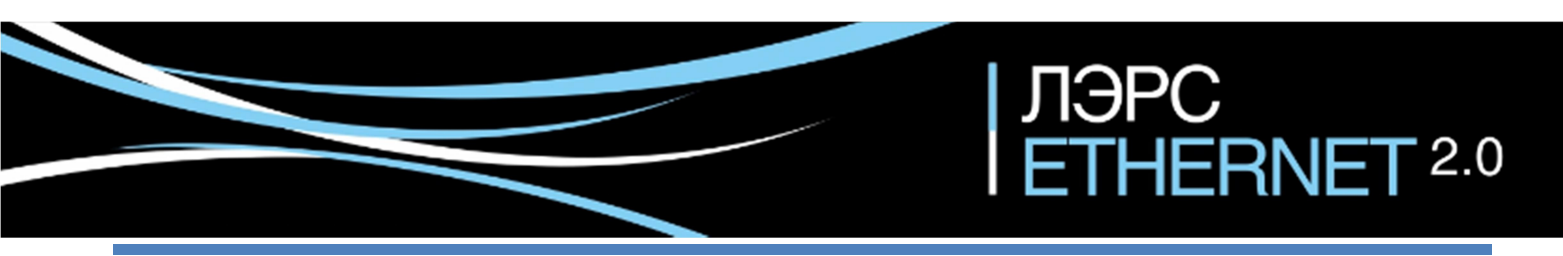

ЛЭРС Ethernet 2.0. Руководство по эксплуатации

## 1. Введение

Контроллер ЛЭРС Ethernet 2.0 представляет собой устройство передачи данных для эксплуатации в проводных сетях стандарта Ethernet 10/100 и предназначен для организации канала связи между подключенным оборудованием и информационной системой верхнего уровня.

В качестве подключаемого оборудования могут выступать приборы учета тепла, воды, газа и электрической энергии, а также любые другие приборы с интерфейсами RS-232, RS-485, CAN.

В качестве информационной системы верхнего уровня (сервера диспетчеризации) могут выступать различные программные комплексы сбора данных, например ЛЭРС УЧЕТ – многофункциональный программный комплекс, предназначенный для сбора и анализа данных о потреблении ресурсов тепла, воды, пара, газа и электрической энергии с широкого списка приборов учета. Подробнее см. <u>http://www.lers.ru/soft/</u>

## 2. Общие технические характеристики

Для подключения к приборам контроллер, в зависимости от модели, оснащён различным набором последовательных портов:

- MFCC-001-110: RS-232 + RS-485;

- MFCC-001-120: RS-232 + 2x RS-485;

- **MFCC-001-111**: RS-232 + RS-485 + CAN.

Универсальный контроллер предназначен для работы с устройствами, оснащёнными следующими видами коммуникационных портов:

1) RS-232, трехпроводное подключение без контроля потока – сигналы RX, TX, GND;

2) RS-232, пятипроводное подключение с контролем потока – сигналы RX, TX, CTS, RTS, GND;

3) RS-485, двухпроводное, полудуплексное подключение, с возможностью использования в шине RS-485 или как подключение типа «точка-точка».

4) САМ-интерфейс.

Контроллер выпускается с установленным программным обеспечением. Модификация, обновление программного обеспечения может производиться с помощью Web-интерфейса (см. раздел 7).

Настроечные параметры, необходимые для функционирования контроллера, хранятся в энергонезависимой памяти.

Сводный список технических характеристик и параметров приведен в таблице №1.

| N⁰ | Наименование                     | Модель ЛЭРС Ethernet 2.0              |  |  |  |  |  |
|----|----------------------------------|---------------------------------------|--|--|--|--|--|
|    | Интерфейс RS-232                 |                                       |  |  |  |  |  |
| 1  | Порт подключения RS-232          | 1шт.                                  |  |  |  |  |  |
| 2  | Формат интерфейса RS-232         | Сигналы TX, RX, CTS, RTS, GND         |  |  |  |  |  |
| 3  | Максимальная длина кабеля RS-232 | до 30 м                               |  |  |  |  |  |
|    | Интерфейс RS-485                 |                                       |  |  |  |  |  |
| 4  | Порт подключения RS-485          | 1 шт. (2 шт. для модели MFCC-001-120) |  |  |  |  |  |
|    |                                  |                                       |  |  |  |  |  |

#### Таблица 1. Технические характеристики

ЛЭРС Ethernet 2.0. Руководство по эксплуатации

| 5  | Формат интерфейса RS-485                          | Сигналы «А», «В». Полудуплекс.                                                    |  |  |  |  |  |
|----|---------------------------------------------------|-----------------------------------------------------------------------------------|--|--|--|--|--|
| 6  | Максимальная длина сети RS-485                    | до 1200 м                                                                         |  |  |  |  |  |
|    | Интерфейс CAN (только для модели MFCC-001-111)    |                                                                                   |  |  |  |  |  |
| 7  | Порт подключения CAN                              | 1 шт.                                                                             |  |  |  |  |  |
| 8  | Формат интерфейса CAN                             | Сигналы «H+», «L-». Полудуплекс.                                                  |  |  |  |  |  |
| 9  | Максимальная длина сети САМ                       | до 5000 м (при скорости 9600 бод)                                                 |  |  |  |  |  |
|    | Настройки последо                                 | овательных портов                                                                 |  |  |  |  |  |
| 10 | Скорость передачи данных (бод)                    | 600, 1200, 2400, 4800, 9600, 19200, 38400,<br>57600, 115200                       |  |  |  |  |  |
| 11 | Количество бит данных                             | 5,6,7,8                                                                           |  |  |  |  |  |
| 12 | Режимы контроля четности                          | «None» (нет контроля), «Even» (контроль<br>чётности), «Odd» (контроль нечётности) |  |  |  |  |  |
| 13 | Количество стоп-бит                               | 1, 2                                                                              |  |  |  |  |  |
|    | Интерфейс пе                                      | редачи данных                                                                     |  |  |  |  |  |
| 14 | Канал передачи информации                         | Ethernet 10/100                                                                   |  |  |  |  |  |
| 15 | Подключение Ethernet                              | Разъем RJ45                                                                       |  |  |  |  |  |
|    | BODYONIU IO PORTULI PODOTU (OTTOTU IO             | ТСР-сервер (принимает подключения);                                               |  |  |  |  |  |
| 16 | для каждого последовательного порта)              | TCP-клиент (устанавливает соединение с выбранным сервером)                        |  |  |  |  |  |
|    | Дисплей и кног                                    | тки управления                                                                    |  |  |  |  |  |
| 17 | Разрешение дисплея                                | 128х64 пикс.                                                                      |  |  |  |  |  |
| 18 | Цветность дисплея                                 | монохромный                                                                       |  |  |  |  |  |
| 19 | Кнопки управления                                 | 2 шт., сенсорные                                                                  |  |  |  |  |  |
|    | Питание к                                         | онтроллера                                                                        |  |  |  |  |  |
| 20 | Напряжение питания                                | 230 В, 50Гц.                                                                      |  |  |  |  |  |
| 21 | Потребляемая мощность                             | 3 Bt                                                                              |  |  |  |  |  |
|    | Питание внеш                                      | них устройств                                                                     |  |  |  |  |  |
| 22 | Выходное напряжение для питания внешних устройств | 10 В постоянного тока                                                             |  |  |  |  |  |
| 23 | Максимальный ток нагрузки                         | 50мА                                                                              |  |  |  |  |  |
|    | Эксплуатационнь                                   | ле характеристики                                                                 |  |  |  |  |  |
| 24 | Крепление                                         | DIN-рейка                                                                         |  |  |  |  |  |
| 25 | Температура эксплуатации                          | от – 40 °С до +70 °С                                                              |  |  |  |  |  |
| 26 | Габаритные размеры корпуса                        | ШхВхГ: 53мм х 90мм х 58мм                                                         |  |  |  |  |  |
| 27 | Вес нетто, не более                               | 0,1 кг                                                                            |  |  |  |  |  |
| 28 | Вес брутто, не более                              | 0,12 кг                                                                           |  |  |  |  |  |

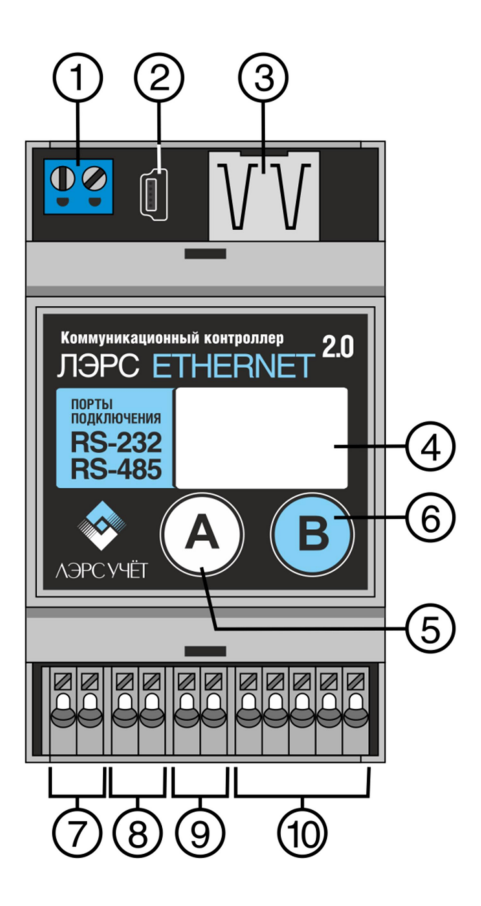

# 3. Состав изделия

- 1) Клеммы питания 220В переменного тока;
- 2) Разъём mini-USB для сервисного обслуживания;
- 3) Разъём RJ45 Ethernet;
- 4) LCD дисплей;
- 5) Кнопка «А» (используется для возврата на верхний уровень меню);
- Кнопка «В» (используется для входа на нижний уровень меню и переключения между страницами);
- 7) Клеммы подключения интерфейса RS-485;
- 8) RS-485(2) или CAN (в зависимости от модели);
- 9) Клеммы выходного напряжения 10 В пост. тока;
- 10) Клеммы подключения интерфейса RS-232.

## 4. Внешние подключения

Пружинные клеммы подключения последовательных портов и выходного питания (10 В пост. тока) расположены на центральной плате контроллера.

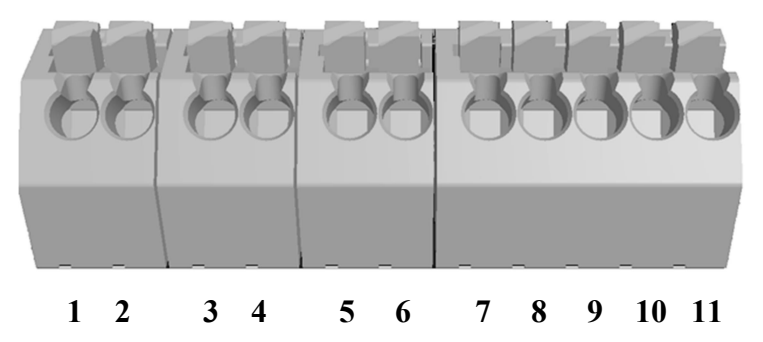

При использовании подключения RS-485 на длинной линии рекомендуется на крайних устройствах включать согласующие резисторы сопротивлением 120 Ом (терминаторы).

Расшифровка сигналов последовательного порта, их функционального назначения, номеров контактов приведена в табл. 2.

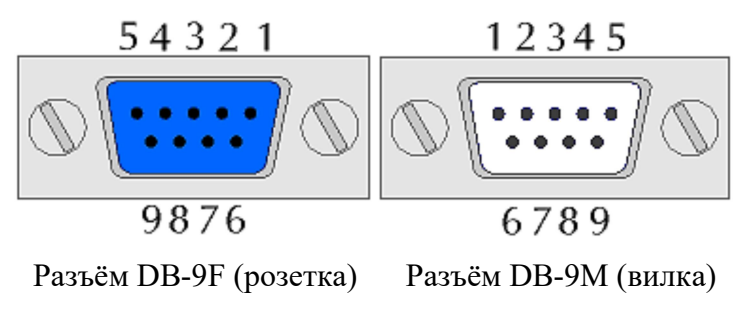

| Nº | Контакт | Назначение                                              | Контакт DB-9F<br>(розетка) | Контакт DB-9М<br>(вилка) |
|----|---------|---------------------------------------------------------|----------------------------|--------------------------|
| 1  | 1A      | RS-485: Data-                                           |                            |                          |
| 2  | 1B      | RS-485: Data+                                           |                            |                          |
| 3  | 2A      | RS-485(2) или CAN: H+ *                                 |                            |                          |
| 4  | 2B      | RS-485(2) или CAN: L- *                                 |                            |                          |
| 5  | +       | Выходное питание 10В (+)                                |                            |                          |
| 6  | _       | Выходное питание 10В (-)                                |                            |                          |
| 7  | GND     | RS-232: Общий провод                                    | 5                          | 5                        |
| 8  | RTS     | RS-232: Контроллер готов передавать данные              | 7                          | 8                        |
| 9  | CTS     | RS-232: Подключенное устройство готово принимать данные | 8                          | 7                        |
| 10 | RxD     | RS-232: Прием данных                                    | 3                          | 2                        |
| 11 | TxD     | RS-232: Передача данных                                 | 2                          | 3                        |

\* RS-485(2): для модели MFCC-001-120, CAN: для модели MFCC-001-111

## 5. Работа контроллера

Для каждого последовательного порта отдельно настраивается режим работы «TCP-клиент» или «TCP-сервер». Затем определяются настройки подключений. Настройка производится с помощью Web-интерфейса (см. раздел 7).

#### Последовательный порт в режиме «ТСР-Клиент»

После включения питания и загрузки операционной системы контроллер устанавливает соединение с выбранным сервером. В момент подключения контроллер отправляет на сервер пакет идентификации, в котором содержится информация о серийном номере и модели оборудования.

После установления соединения сервер обменивается данными с прибором, подключенным к данному последовательному порту.

При разрыве соединения контроллер будет постоянно продолжать попытки его восстановить.

В режиме «TCP-клиент» для каждого последовательного порта можно настроить 1 сервер, к которому будет подключаться контроллер.

#### Последовательный порт в режиме «ТСР-Сервер»

Контроллер принимает входящие подключения на локальный ТСР-порт. Для доступа к контроллеру в режиме «TCP-Cepвep» требуется, чтобы контроллеру был присвоен статический IPадрес.

После установления соединения клиент обменивается данными с прибором, подключенным к данному последовательному порту.

Разрыв соединения и повторное подключение осуществляется только клиентом.

В режиме «TCP-сервер» для каждого последовательного порта можно настроить 1 локальный TCP-порт контроллера, к которому будут подключаться клиенты.

IP-адреса и TCP-порты клиентов должны быть в пределах одной подсети с контроллером, а

также в пределах «белого списка» безопасности, если этот список настроен в Web-интерфейсе.

### Схема работы

Контроллер поддерживает одновременную передачу данных от последовательных портов к разным серверам (клиентам) опроса. Рисунок ниже приведён для базовой двухпортовой модели контроллера MFCC-001-110.

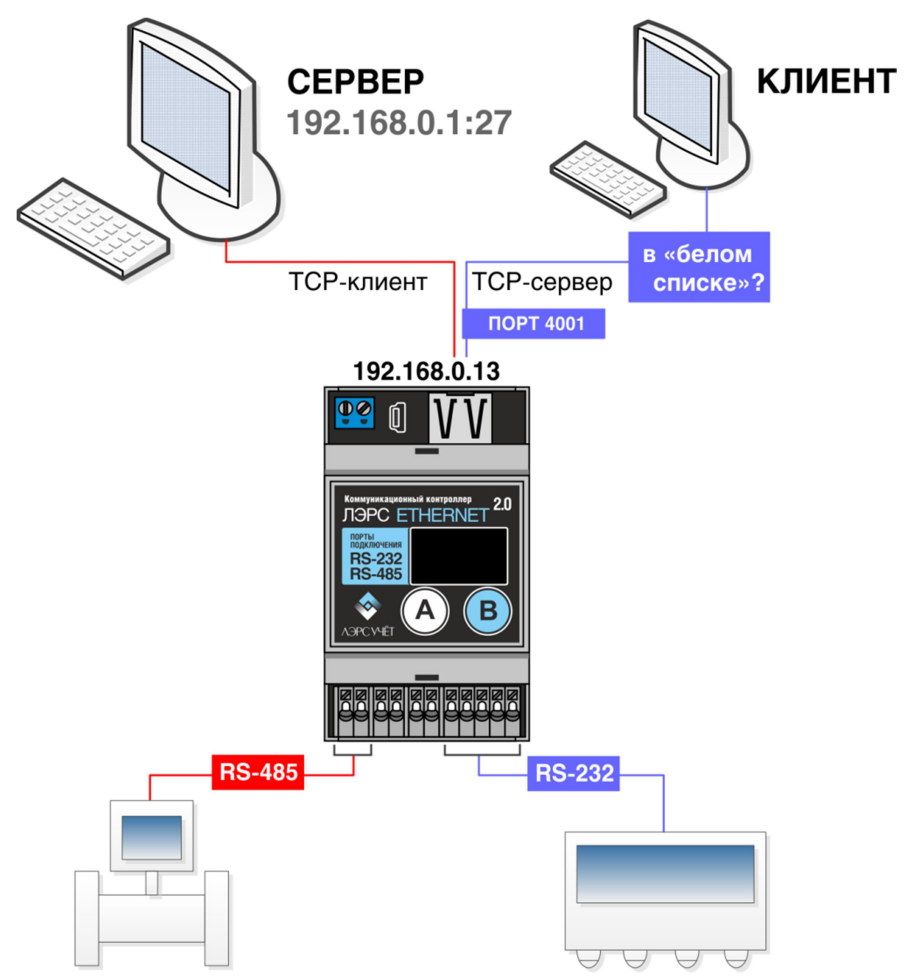

Заводские настройки: оба последовательных порта в режиме «TCP-сервер» (RS-232: порт 4001, RS-485: порт 4002), IP-адрес контроллера 192.168.0.5, маска 255.255.255.0 (DHCP отключен).

# 6. Графический дисплей

LCD дисплей предназначен для отображения настроек и состояния контроллера, а также для ручной перезагрузки.

При включении питания контроллера после загрузки операционной системы (загрузка занимает около 30 секунд) на дисплее отображается страница «Главная».

#### Страница «Главная»

На странице «Главная» отображается (по строкам):

- Серийный номер контроллера;
- Версия встроенного ПО (Firmware);
- IP-адрес контроллера (постоянный или присвоенный DHCP-сервером).

При нажатии на кнопку «В» открывается страница «Меню».

Схема навигации меню встроенного дисплея (приведена для модели контроллера

MFCC-001-120 RS-232 + 2x RS-485):

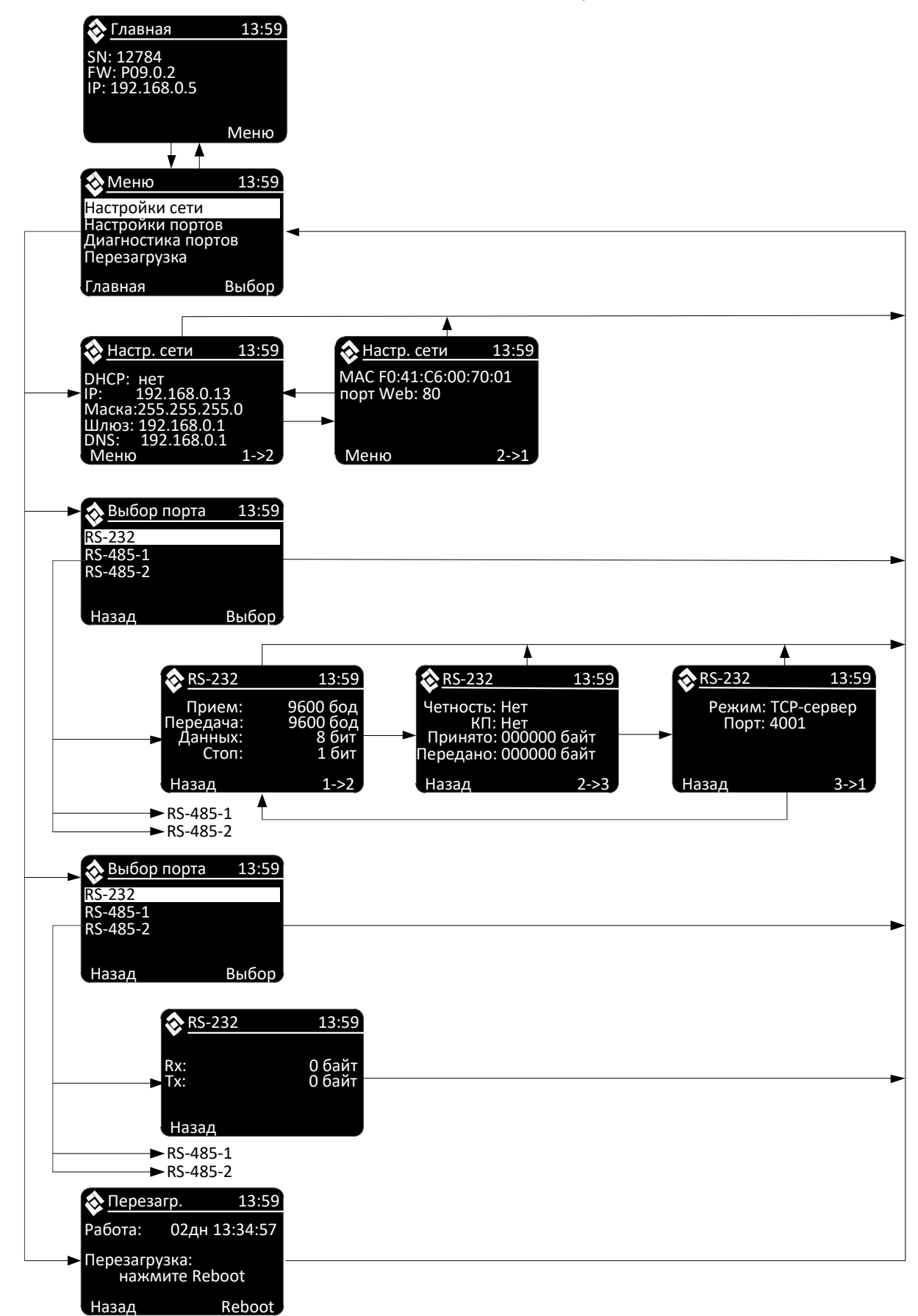

#### Страница «Меню»

Можно выбрать один из 4х пунктов меню:

- Настройки сети (параметры сети Ethernet, MAC-адрес, Web-порт);

- Настройки портов (последовательные порты RS-232, RS-485, CAN);

- Диагностика портов (последовательные порты RS-232, RS-485, CAN);

- Перезагрузка (время непрерывной работы, ручная перезагрузка кнопкой).

Для выбора пункта меню требуется простое нажатие на кнопку «А» (вверх) или «В» (вниз). Выбранный пункт меню подсвечивается. Для входа в выбранный пункт меню требуется длительное (более 1,5 сек) нажатие на кнопку «В». Для выхода на Главную страницу – длительное нажатие на кнопку «А».

## Страницы «Настройки сети»

- DHCP: «да» (сетевые настройки контроллера назначаются автоматически при подключении к сети DHCP-сервером) или «нет» (сетевые настройки контроллера назначается вручную через Web-интерфейс);

- IP, маска, шлюз, DNS: текущие сетевые настройки контроллера;

- МАС-адрес контроллера;

- Номер порта Web-интерфейса контроллера;

Для переключения между страницами требуется простое нажатие на кнопку «В». Для выхода в Меню – на кнопку «А».

## Страницы «Настройки портов»

Каждый последовательный порт настраивается отдельно (независимо).

- Скорость передачи данных (Бод) для приёма и для передачи;

- Кол-во бит данных;

- Кол-во стоповых бит;

- Четность: Чет (контроль чётности), Нечет (контроль нечётности), Нет (отключено);

- КП – контроль потока и направления передачи.

- Передано (Тх) (счётчик байт данных, переданных контроллером устройству, подключенному к последовательному порту) и Принято (Rx) (счётчик байт данных, принятых контроллером из устройства). Байты служебных данных в данном случае не учитываются. Счётчики обновляются только при перезагрузке страницы (повторном открытии).

- Режим работы (ТСР-клиент или ТСР-сервер);

- Если порт в режиме «TCP-клиент», то отображается IP-адрес (доменное имя) и порт сервера, к которому подключается контроллер;

- Если порт в режиме «TCP-сервер», то отображается локальный порт контроллера, на который он принимает подключения от клиентов.

Для переключения между страницами требуется простое нажатие на кнопку «В». Для выхода в Меню – на кнопку «А».

## Страницы «Диагностика портов»

- Тх (счётчик байт данных, переданных контроллером устройству, подключенному к последовательному порту);

- Rx (счётчик байт данных, принятых контроллером из устройства).

Байты служебных данных в данном случае не учитываются. Счётчики байт обновляются «онлайн», без необходимости перезагружать страницу.

## Страница «Перезагрузка»

- Время непрерывной работы (DD дней HH:MM:SS);

- Ручная перезагрузка: нажать на кнопку «В» («Reboot»).

Для выхода в Меню – нажать на кнопку «А».

## 7. Web-интерфейс

Все действия по настройке и управлению контроллером можно осуществить при помощи Web-интерфейса. Для этого в адресной строке web-браузера необходимо указать IP-адрес, отображаемый на главном экране контроллера (для успешного соединения сетевые настройки компьютера должны соответствовать настроенной подсети контроллера). При подключении к контроллеру по Web-интерфейсу контроллер запрашивает логин и пароль.

Заводские настройки:

- ІР адрес: 192.168.0.5;
- маска 255.255.255.0;
- порт Web: 80;
- имя пользователя/пароль: admin

При правильном указании имени доступа и пароля, контроллер открывает Web-страницу «Статус» (рисунок 1).Пароль может быть изменен на Web-странице «Системные».

| Адаптер для опроса приборов через Ин                                                                                                    | птернет                                                                                                    | ЛЭРС<br>ETHERNET <sup>2.0</sup>                                                                                                    |
|----------------------------------------------------------------------------------------------------|----------------------------------------------------------------------------------------------------|----------------------------------------------------------------------------------------------------|
| Статус<br>IP-адрес<br>контроллера<br>Последовательные<br>порты<br>Дата и время<br>Диагностика<br>Системные<br>Обновление<br>программного<br>обеспечения | Серийный номер:<br>Версия ПО:<br>IP-адрес:<br>Маска сети:<br>МАС-адрес:<br>Время непрерывной работы:<br>Получено байт:<br>Передано байт: | 0001<br>P09.0.2<br>192.168.0.5<br>255.255.255.0<br>F0:41:C6:00:00:01<br>0 дней 0 часов 7 минут<br>461906 (451.0 KB)<br>247368 (241.5 KB) |
| © 2020 ЛЭГ<br>ООО "Теплотехническая ком                                                                                                    | РС<br>пания", г. Хабаровск                                                                                                    |                                                                                                    |

Далее приводится перечень web-страниц с описанием полей на примере базовой двухпортовой модели контроллера MFCC-001-110.

#### a. Cmamyc

Web-страница «Статус» отображает информацию о текущих параметрах контроллера: серийный номер, версия встроенного ПО (firmware), IP и MAC адреса, время непрерывной работы с момента последней перезагрузки, количество переданных/принятых байт между контроллером и серверами опроса.

#### b. IP-адрес контроллера

Возможны два вида настройки IP-адреса:

1. Автоматическая настройка при помощи DHCP-сервера, при которой IP-адрес и другие параметры назначаются контроллеру при его подключении к сети Ethernet.

| Режим получения IP-адреса: | Присваивается автоматически/DHCP 🔻 |                                                                  |  |  |
|----------------------------|------------------------------------|------------------------------------------------------------------|--|--|
| ІР-адрес:                  | 192.168.0.5                        | Способ получения IP-адреса:<br>автоматическое получение всех     |  |  |
| Маска подсети:             | 255.255.255.0                      | параметров сети от DHCP или<br>ручная установка параметров сети. |  |  |
| Основной шлюз:             | 192.168.0.1                        |                                                                  |  |  |
| DNS-cepbep:                | 192.168.0.1                        |                                                                  |  |  |
| МАС-адрес:                 | F0:41:C6:00:00                     | ):01                                                             |  |  |

На рисунке изображена всплывающая подсказка для поля «Режим получения IP-адреса».

2. Ручная настройка (все параметры задаются вручную в соответствующих полях).

| Режим получения IP-адреса: | Используется статический | • |
|----------------------------|--------------------------|---|
| ІР-адрес:                  | 192.168.0.5              |   |
| Маска подсети:             | 255.255.255.0            |   |
| Основной шлюз:             | 192.168.0.1              |   |
| DNS-cepbep:                | 192.168.0.1              |   |
| МАС-адрес:                 | F0:41:C6:00:00:01        |   |

#### с. Последовательные порты

На странице для каждого последовательного порта находятся две вкладки настроек.

#### Вкладка «Параметры»

Параметр скорости порта может принимать значения от 300 до 115200 бод (для приёма данных и для передачи данных может быть настроена различная скорость).

Количество бит данных: от 5 до 9.

Контроль четности может быть настроен как «Нет контроля» («none»), «Нечетный («Odd»)», «Четный» («Even»)».

Количество стоповых бит: 1 или 2.

Контроль потока и направления передачи может быть выбран из следующих вариантов:

- нет контроля;

- апаратный;

| ● RS-232 | RS-485                                 |              |            |
|----------|----------------------------------------|--------------|------------|
|          | Параметры                              | Pe           | ким работы |
| Скорос   | сть передачи равна скорости<br>приёма: |              |            |
|          | Скорость приёма:                       | 2400         | •          |
|          | Скорость передачи:                     | 19200        | Ŧ          |
|          | Количество бит данных:                 | 8            | •          |
|          | Контроль четности:                     | Нет контроля | v          |
|          | Количество стоп-бит:                   | 1            | •          |
|          | Контроль потока:                       | Нет контроля | Ŧ          |
|          | Выберите прибор:                       |              |            |
|          | Записывать лог:                        | Да           | Y          |

Параметры последовательного порта по умолчанию: Скорость порта – 9600 (и для приёма, и для передачи), Количество бит данных – 8, Контроль четности, – Нет (отключен), Количество стоповых бит – 1, Контроль потока – отключен.

Параметр «Записывать лог» определяет, сохранять ли в оперативной памяти контроллера журнал обмена данными с прибором через данный порт. Лог будет доступен на странице Webинтерфейса «Диагностика». Рекомендуется записывать лог только при возникновении проблем с передачей данных.

Для портов RS-485 настройки аналогичны RS-232.

В контроллере хранятся наборы настроек, которые можно применить для выбранного порта. Наборы настроек подготовлены для опроса распространённых приборов учёта. При вводе названия прибора в поле «Выберите прибор» автоматически появляется подсказка со списком подходящих приборов, настройки которых сохранены в контроллере.

| • RS-232 • RS-485                                                                                              |                                   |                                                                              |
|----------------------------------------------------------------------------------------------------|-----------------------------------|------------------------------------------------------------------------------|
| Параметры                                                                                                    |                                   | Режим работы                                                                 |
| Скорость передачи равна скорости приёма:                                                                       |                                   |                                                                              |
| Скорость приёма:                                                                                               | 300                               | v                                                                            |
| Скорость передачи:<br>Количество бит данных:<br>Контроль четности:<br>Количество стоп-бит:<br>Контроль потока: | КМ-5<br>КМ-5-6И<br>КМ-5М<br>СКМ-2 |                                                                              |
| Выберите прибор:                                                                                               | КМ                                | Y                                                                            |
| Записывать лог:                                                                                                | Да                                | Выберите нужный прибор для<br>автоматического занесения<br>параметров порта. |

При выборе прибора поля настроек порта заполняются настройками данного прибора.

Вкладка «Режим работы»

Здесь для каждого последовательного порта настраивается режим работы (TCP-клиент или TCP-сервер).

В случае выбора для какого-либо порта режима «**ТСР-клиент**» становится активным поле ввода IP-адреса (доменного имени) подключаемого сервера и его TCP-порта («Удалённый сервер»).

| Параметры           | Режим ра         | боты |
|---------------------|------------------|------|
| Режим работы порта: | ТСР-клиент       | •    |
| Локальный ІР-порт:  | 4001             |      |
|                     | Белый список     |      |
| Удалить             |                  | *    |
| Добавить            |                  |      |
| Удалённый сервер:   | my.lers.ru:10002 | 1    |

Данные вводятся в формате:

my.lers.ru:10002

92.135.1.245:23

Поле ввода «Локальный IP-порт» становится неактивным.

В случае выбора для какого-либо порта режима «**TCP-сервер**» становится активным поле ввода «Локальный IP-порт», а также поле ввода IP-адресов допустимых клиентов («белый список» безопасности).

| RS-232 | RS-485              |                                               |           |
|--------|---------------------|-----------------------------------------------|-----------|
|        | Параметры           | Реж                                           | им работы |
|        | Режим работы порта: | ТСР-сервер                                    | Ŧ         |
|        | Локальный IP-порт:  | 4001                                          |           |
|        |                     | Белый список                                  |           |
|        | Удалить             | 192.168.1.1<br>192.168.1.105<br>192.168.1.254 |           |
|        | Добавить            | 192.168.1.254                                 | v         |
|        | Удалённый сервер:   |                                               |           |

«Белый список» безопасности распространяется только на подключаемых клиентов в режиме работы «TCP-сервер». Доступ к Web-интерфейсу контроллера, защищаемый паролем, разрешён из любого IP-адреса подсети. Если «белый список» пуст, то доступ разрешён любому клиенту из данной подсети.

Для портов RS-485 настройки аналогичны RS-232.

Индикатор ТСР-подключения

Если последовательный порт подключен к TCP-серверу (клиенту), то синий индикатор рядом с его обозначением становится зелёным: <sup>®</sup> RS-485.

#### d. Дата и время

Дата и время может считываться контроллером с NTP-сервера точного времени (при подключении к интернету) с заданной периодичностью (в часах). При этом поля ручного ввода времени неактивны.

| Настройка времени:           | Получение с М   | NTP-Сервера 🔻            |                                        |                |
|------------------------------|-----------------|--------------------------|----------------------------------------|----------------|
| Адрес NTP-сервера:           | ru.pool.ntp.org |                          |                                        |                |
| Периодичность синхронизации: | 24              | Адрес сер<br>интернета к | вера точного врем<br>которому подключ  | иени<br>чается |
| День/Месяц/Год:              | 1 1 197         | контролле<br>внутрен     | ер для синхрониза<br>них часов реально | ации           |
| Часы/Минуты:                 | 0 47            | времени по               | сле каждого вклю<br>контроллера.       | чения          |
|                              | Получить дат    | угрения от комп          | ыотера                                 |                |

Можно также задать дату и время вручную (записав значения в соответствующие поля ввода или нажав кнопку «Получить дату/время от компьютера»). При этом поля ввода «Адреса NTP-сервера» и «Периодичность синхронизации» неактивны.

| Настройка времени:           | Ручная установка времени 🔻        |
|------------------------------|-----------------------------------|
| Адрес NTP-сервера:           | ru.pool.ntp.org                   |
| Периодичность синхронизации: | 24                                |
| День/Месяц/Год:              | 1 1 1970                          |
| Часы/Минуты:                 | 0 47                              |
|                              | Получить дату/время от компьютера |

#### е. Диагностика

Если в настройках порта (см. пункт *c*.) была выбрана опция «Записывать лог», то на этой странице по нажатию кнопки «Загрузить лог» отображается история обмена данными по выбранному порту (до 32 КБайт последних сохранённых данных).

Стрелкой - > отображаются данные, переданные на прибор.

Стрелкой < - отображаются данные, считанные из прибора.

«Уровень системного журнала» определяет, какие системные события должны сохраняться в системный лог. При загрузке системного лога выводится на экран до 256 КБайт последних сохранённых данных.

При возникновении неполадок с контроллером пользователь может сохранить файл журнала на компьютер и переслать в службу технической поддержки производителя.

Следует помнить, что чем выше уровень протоколирования системных сообщений, тем быстрее файл журнала перезаписывается новыми сообщениями, и тем медленнее может быть работа контроллера.

|                         | За   | агрузи | ть л | ОГ | F  | RS-2 | 32        |    | ۳  |    |    |    |            |    |    |      |
|-------------------------|------|--------|------|----|----|------|-----------|----|----|----|----|----|------------|----|----|------|
|                         | FF I | FF FF  | 31   | 2E | 30 | 20   | 20        |    |    |    |    |    |            |    |    |      |
| [04.13 14:48:10.884] <- | 20   | 20 20  | 00   |    |    |      |           |    |    |    |    |    |            |    |    |      |
| [04.13 14:48:11.235] <- | 00 ( | 00 7F  | BE   | 16 |    |      |           |    |    |    |    |    |            |    |    |      |
| [04.13 14:48:11.252] -> | 10 ( | 00 52  | 00   | 02 | 18 | 00   | 93        | 16 |    |    |    |    |            |    |    |      |
| [04.13 14:48:11.322] <- | 10 ( | 00 52  | 01   |    |    |      |           |    |    |    |    |    |            |    |    |      |
| [04.13 14:48:11.666] <- | 03 ( | 00 00  | 00   | 00 | 00 | 00   | 00        | 00 | 00 | 00 | 00 | 00 | 00         | 00 | 8E |      |
|                         | C3   | EE 86  | 8E   | C3 | EE | 86   | 1F        | 16 |    |    |    |    |            |    |    |      |
| [04.13 14:48:11.692] -> | 10 ( | 00 52  | F3   | 00 | 06 | 00   | <b>B4</b> | 16 |    |    |    |    |            |    |    |      |
| [04.13 14:48:11.760] <- | 10 ( | 00 52  | 14   |    |    |      |           |    |    |    |    |    |            |    |    |      |
| [04.13 14:48:11.780] <- | 04 ( | 0D 0F  | 2F   |    |    |      |           |    |    |    |    |    |            |    |    |      |
| [04.13 14:48:11.822] <- | 13   | 37 16  |      |    |    |      |           |    |    |    |    |    |            |    |    |      |
| [04.13 14:48:11.846] -> | 10 ( | 00 52  | 00   | 02 | 18 | 00   | 93        | 16 |    |    |    |    |            |    |    |      |
| [04.13 14:48:11.913] <- | 10 ( | 00 52  | 01   |    |    |      |           |    |    |    |    |    |            |    |    |      |
| [04.13 14:48:12.232] <- | 03 ( | 00 00  | 00   | 00 | 00 | 00   | 00        | 00 | 00 | 00 | 00 | 00 | 00         | 00 | 8E |      |
|                         | C3   | EE 86  | 8E   | C3 | EE | 86   | 1F        | 16 |    |    |    |    |            |    |    |      |
| [04.13 14:48:12.268] -> | 10 ( | 00 45  | 09   | 01 | 01 | 00   | AF        | 16 |    |    |    |    |            |    |    |      |
| [04.13 14:48:12.337] <- | 10 ( | 00 45  | 00   |    |    |      |           |    |    |    |    |    |            |    |    |      |
| [04.13 14:48:12.667] <- | 00 ( | 00 00  | 00   | 00 | 00 | 00   | 00        | 00 | 63 | 23 | 00 | 00 | <b>B</b> 8 | 1E | 05 |      |
|                         | 7D ( | 62 23  | 00   | 00 | ØA | D7   | 23        | 79 | 00 | 00 | 00 | 00 | 00         | 00 | 00 |      |
|                         | 00   | 54 22  | 00   | 00 | 6A | 13   | 7F        | 7E | 96 | 22 | 00 | 00 | FØ         | 50 | 2C |      |
|                         | 7E I | BF FF  | FF   | FF | 47 | 38   | AD        | 7E | 65 | 00 | 00 | 00 | B3         | 0C | BE |      |
| [04.13 14:48:12.689] <- | 16   |        |      |    |    |      |           |    |    |    |    |    |            |    |    |      |
| [04.13 14:48:13.045] -> | 10 ( | 00 45  | ØA   | 01 | 01 | 00   | AE        | 16 |    |    |    |    |            |    |    |      |
| [04.13 14:48:13.113] <- | 10 ( | 00 45  | 09   |    |    |      |           |    |    |    |    |    |            |    |    |      |
| [04.13 14:48:13.133] <- | 7E 3 | 21 B6  | 00   |    |    |      |           |    |    |    |    |    |            |    |    |      |
| [04.13 14:48:13.482] <- | 00   | 26 53  | 15   | 7E | 00 | 00   | 00        | 00 | 00 | 00 | 00 | 00 | 00         | 00 | 00 |      |
|                         | 00   | 13 08  | 0C   | 00 | C4 | 00   | 01        | 02 | ØB | 04 | 10 | 0C | 01         | 00 | 18 |      |
|                         | 00   | 51 01  | 02   | 00 | 00 | 00   | 00        | 00 | 00 | 00 | 00 | 00 | 00         | 00 | 00 |      |
|                         | 00 ( | 00 00  | 00   | 00 | 00 | 00   | 00        | 00 | 00 | 00 | CA | 16 |            |    |    |      |
| [04.13 14:48:13.551] -> | 10 ( | 00 52  | 20   | 05 | 20 | 00   | 68        | 16 |    |    |    |    |            |    |    |      |
| [04.13 14:48:13.619] <- | 10 ( | 00 52  | 00   |    |    |      |           |    |    |    |    |    |            |    |    |      |
| [04.13 14:48:13.639] <- | 00 ( | 00 00  | 00   | _  |    |      |           |    |    |    |    |    |            |    |    | -    |
| U04.13 14:48:13.9951 <- | 00 ( | 00 00  | 00   | 00 | 00 | 00   | 00        | 00 | 00 | 00 | 00 | 00 | 00         | 00 | 00 | <br> |

Уровень журнала: Протоколируются все сообщения

|   |     |       |               | Загрузить лог | Системный 🔻     |                               |   |
|---|-----|-------|---------------|---------------|-----------------|-------------------------------|---|
| 1 | 13: | 01.01 | 00:00:28.103  | PortMode:     | TPortModeServer | : Is open, port=0             |   |
|   | Î3: | 01.01 | 00:00:28.104  | Monitoring:   | PortModeServer  | RS-232: Execute begin         |   |
|   | īз: | 01.01 | 00:00:28.105  | Monitoring:   | PortModeServer  | RS-232: Wait event            |   |
|   | ÌЗ: | 01.01 | 00:00:28.106  | Monitoring:   | PortModeServer  | RS-485-1: Constructor         |   |
|   | ÌЗ: | 01.01 | 00:00:28.107  | PortMode:     | PortModeServer  | RS-485-1: Constructor         |   |
|   | řз: | 01.01 | 00:00:28.107  | PortMode:     | PortModeServer  | RS-485-1: Constructor         |   |
|   | Î3: | 01.01 | 00:00:28.108  | Monitoring:   | PortModeServer  | RS-485-1: Thread create begin |   |
|   | řз: | 01.01 | 00:00:28.110  | Monitoring:   | PortModeServer  | RS-485-1: Thread start        |   |
|   | Ĩ3: | 01.01 | 00:00:28.111] | Monitoring:   | PortModeServer  | RS-485-1: Opens               |   |
|   | Ĩ3: | 01.01 | 00:00:28.112] | Monitoring:   | PortModeServer  | RS-485-1: Is open             |   |
|   | [3: | 01.01 | 00:00:28.113] | PortMode:     | TPortModeServer | : Is open, port=0             |   |
|   | [3: | 01.01 | 00:00:28.114] | Monitoring:   | PortModeServer  | RS-485-1: Execute begin       |   |
|   | [3: | 01.01 | 00:00:28.115] | Monitoring:   | PortModeServer  | RS-485-1: Wait event          |   |
|   | [3: | 01.01 | 00:00:28.109] | Monitoring:   | PortModeServer  | RS-485-1: Thread create - ok  |   |
|   | [3: | 01.01 | 00:00:28.116] | Monitoring:   | PortModeServer  | RS-485-1: Thread create end   |   |
|   | [3: | 01.01 | 00:00:28.117] | Monitoring:   | RS-485-2: Const | ructor                        |   |
|   | [3: | 01.01 | 00:00:28.118] | DataFlow:     | RS-485-2: Const | ructor                        |   |
|   | [3: | 01.01 | 00:00:28.119] | Uart:         | RS-485-2: Const | ructor mode=0                 |   |
|   | [3: | 01.01 | 00:00:28.120] | Uart:         | RS-485-2: 9600, | 8, 0, 1, 0                    | h |
|   | [3: | 01.01 | 00:00:28.121] | Monitoring:   | PortModeServer  | RS-485-2: Constructor         |   |
|   | [3: | 01.01 | 00:00:28.122] | PortMode:     | PortModeServer  | RS-485-2: Constructor         |   |
|   | [3: | 01.01 | 00:00:28.122] | PortMode:     | PortModeServer  | RS-485-2: Constructor         |   |
|   | [3: | 01.01 | 00:00:28.123] | Monitoring:   | PortModeServer  | RS-485-2: Thread create begin |   |
|   | [3: | 01.01 | 00:00:28.125] | Monitoring:   | PortModeServer  | RS-485-2: Thread create - ok  |   |
|   | [3: | 01.01 | 00:00:28.125] | Monitoring:   | PortModeServer  | RS-485-2: Thread create end   |   |
|   | [3: | 01.01 | 00:00:28.126] | Controller:   | Controller init | end .                         |   |
|   | [3: | 01.01 | 00:00:28.128] | Monitoring:   | PortModeServer  | RS-485-2: Thread start        |   |
|   | [3: | 01.01 | 00:00:28.130] | Monitoring:   | PortModeServer  | RS-485-2: Opens               |   |
|   | [3: | 01.01 | 00:00:28.131] | Monitoring:   | PortModeServer  | RS-485-2: Is open             |   |
|   | [3: | 01.01 | 00:00:28.134] | PortMode:     | TPortModeServer | : Is open, port=0             |   |
|   | [3: | 01.01 | 00:00:28.135] | Monitoring:   | PortModeServer  | RS-485-2: Execute begin       |   |
|   | [3: | 01.01 | 00:00:28.137] | Monitoring:   | PortModeServer  | RS-485-2: Wait event          | ٣ |
|   | - E |       |               |               |                 | •                             |   |

ЛЭРС Ethernet 2.0. Руководство по эксплуатации

v

## f. Системные

Web-страница «Системные» позволяет настроить дополнительные параметры работы контроллера, а также изменить пароль доступа.

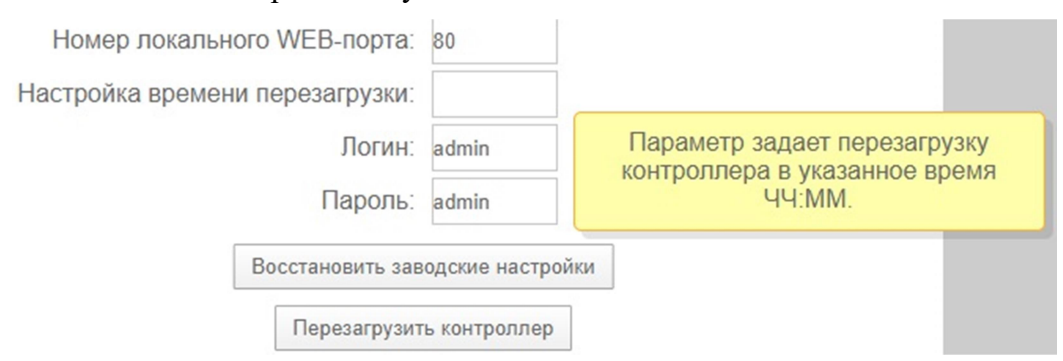

В поле «Настройка времени перезагрузки» можно задать время, в которое контроллер будет ежедневно перезагружаться. Если оно пустое, то контроллер работает постоянно, без перезагрузок.

При изменении логина необходимо ввести пароль, и наоборот (при изменении пароля необходимо указать логин).

#### g. Обновление программного обеспечения

Для обновления встроенного ПО контроллера (firmware) получите файл прошивки от производителя, выберите его в файловой системе, нажав на кнопку «Выберите файл».

Обновление встроенного программного обеспечения: Внимание, загружайте только ПО, полученное от производителя

Выберите файл Файл не выбран

После этого автоматически начнётся обновление встроенного ПО, которое может занять 4-5 минут. На странице при этом отображается время (mm:ss), оставшееся до окончания обновления.

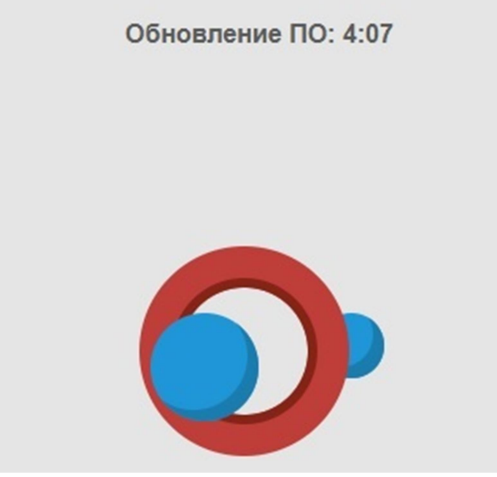

При обновлении firmware сетевые и другие пользовательские настройки контроллера не стираются.

## 8. Транспортирование и хранение

#### Условия транспортирования

Транспортирование упакованного изделия можно всеми видами крытых транспортных средств (автомобильным, железнодорожным, речным, авиационным и т.д.) в соответствии с действующими на данном виде транспорта правилами перевозок.

Условия транспортирования изделия должны соответствовать:

- в зависимости от воздействия климатических факторов внешней среды - условия хранения изделий 2 по ГОСТ 15150-69;

- при транспортировании воздушным транспортом, нижнее значение атмосферного давления устанавливают 19,4 кПа (145 мм рт. ст.);

- в зависимости от воздействия механических факторов – условия транспортирования С по ГОСТ 23216-78.

#### Условия хранения

Изделие должно храниться в заводской упаковке. Условия хранения должны соответствовать группе 2 по ГОСТ 15150-69.

## 9. Информация об изготовителе

Изготовителем контроллера является:

#### ООО «Теплотехническая компания» (ООО «ТТК»).

Почтовый адрес: 680033, г. Хабаровск, ул. Тихоокеанская, 221а

Телефон: (4212) 72-55-01, 72-55-03

Адрес в сети Интернет: http://www.lers.ru

Адреса электронной почты предприятия изготовителя:

info@lers.ru – общие вопросы

sales@lers.ru – отдел продаж

support@lers.ru – техническая поддержка